2010年8月12日

# 施工日数集計マニュアル

株式会社 システムイン国際

1/6

|                 | 目 | 次 |   |
|-----------------|---|---|---|
|                 |   |   |   |
| 2.日当施工量、施工日数の表示 |   |   | 3 |
| 3.日当施工量、施工日数の編集 |   |   | 4 |
| 4.集計明細の設定       |   |   | 5 |
| 5.施工日数の集計       |   |   | 6 |

# 1.概要

単価表の日当施工量から施工日数を算出します。 目的別に集計することで、交通誘導員や水替え、仮設材の日数計算にご利用ください。

手順

- 1. 単価表を計上すると、自動で日当施工量が算出されます。
- 2.数量を入力すると、施工日数が算出されます。
- 3.現場条件や作業条件を考慮して日当施工量の補正値を入力します。
- 4.目的別に集計明細を指定します。
- 5.施工日数を集計します。
- 6. 交通誘導員、水替え、仮設材の日数計算の参考資料とします。

\*日当施工量は、基準書に掲載されている「標準的な」数値です。 \*基準書に日当施工量が掲載されていない場合は算出されません。 \*日当施工量、施工日数は、直接入力することもできます。

## 2.日当施工量、施工日数の表示

ツールバーの右端にある「表示項目コンボボックス」から「施工日数」を選択すると、画面上に表示されます。 コンボボックスから「通常表示」を選択すると、元の表示に戻ります。

| 💁土木マスター 7 🗂 🛛 🛛 🗌 七木積算 編集 🗌 管布語                                    | 設工事/ ]                                                                                                    |          |
|--------------------------------------------------------------------|----------------------------------------------------------------------------------------------------|----------|
| □□ファイル(E) 編集(E) 表示(Y) 積算( <u>S</u> ) 実行( <u>R</u> ) ツール(I) ウィンド!   | <sup>*</sup> ウ(Ψ) ヘルフ*( <u>H</u> )                                                                                                    | F X      |
| □<br>□<br>□<br>□<br>□<br>□<br>□<br>□<br>□<br>□<br>□<br>□<br>□<br>□ | サント (標準) ・ (標準) ・ (標準) ・ (通常表示) ・ 通常表示     「第 動画 戻る 詳細                                                                                   | т.<br>т. |
| <ul> <li>☑ 事業区分: 道路新設·改築</li> <li>☑ 間接費表示: 通常表示</li> </ul>         | 直接工事費         工事価格         資料表示           59,469,981         94,173,000         施工日数           コート*表示                                    |          |
| *本工                                                                | E事費* 内訳表 <u>&lt;&lt; く すい</u>                                                                                                    |          |
| │                                                                  | 数量         単位         単価         金額         2~サ*~3           1         式         59,469,981         59,469,981         直接         2~ザ*~4 | -        |
| 2 管路                                                               | 1 式 57,592,489 57,592,489 レベ 2~9~6                                                                                                    |          |
| 3<br>(開削)                                                          | 1 式 57,190,888 57,190,888 レベル2                                                                                                    |          |

## 3.日当施工量、施工日数の編集

現場条件、作業条件に応じて日当施工量を補正することができます。 施工期間が重複している単価表がある場合、重複期間を控除すると集計日数の精度が向上します。

|   | 123 | 45 名称/規格                                                        | 数量    | 単位 | 単価        | 金額       | 標準施量 | 補正係数 | 補正施量 | 施工日数  | 補正日数 |
|---|-----|-----------------------------------------------------------------|-------|----|-----------|----------|------|------|------|-------|------|
| 5 |     | 管路掘削                                                            | 1     | 式  | 615,600   | 615,60   |      |      |      |       |      |
| 6 |     | バックルウ床掘<br>BH山積0.8m3(平積0.6m3)_レキ質土、砂・砂質土、粘<br>性土_障害ナシ_土留工切梁腹起方式 | 1,800 | m3 | 342       | 615,60   | 220  |      |      | 8.18  |      |
| 7 |     | 管路埋戻                                                            | 1     | 式  | 1,129,220 | 1,129,22 |      |      |      |       |      |
| 8 |     | 埋戻工C【複合】<br>1m≦最大埋戻幅<4m                                         | 740   | m3 | 1,193     | 882,82   | 61   |      |      | 12.13 |      |
| 9 |     | 埋戻工D【複合】<br>最大埋戻幅<1m                                            | 140   | m3 | 1,760     | 246,40   | 33   |      |      | 4.24  |      |

(画面上には省略名称で表示されています。)

| (省略名称) |                |                        |
|--------|----------------|------------------------|
| 標準施量   | 日当施工量 標準値      | 単価表の「標準的な」日当施工数量です。    |
| 補正係数   | 日当施工量補正係数      | 現場条件に応じて補正係数を入力します。    |
| 補正施量   | 日当施工量(補正値・入力値) | 日当施工量 標準值×補正係数         |
|        |                | または、直接入力することができます。     |
| 施工日数   | 施工日数           | 施工日数=数量÷日当施工量          |
|        |                | 補正施量がある場合は、補正施量で計算します。 |
| 補正日数   | 施工日数入力值        | 施工日数を直接入力することができます。    |
|        |                | 入力されている場合は、入力値が集計されます。 |

編集例

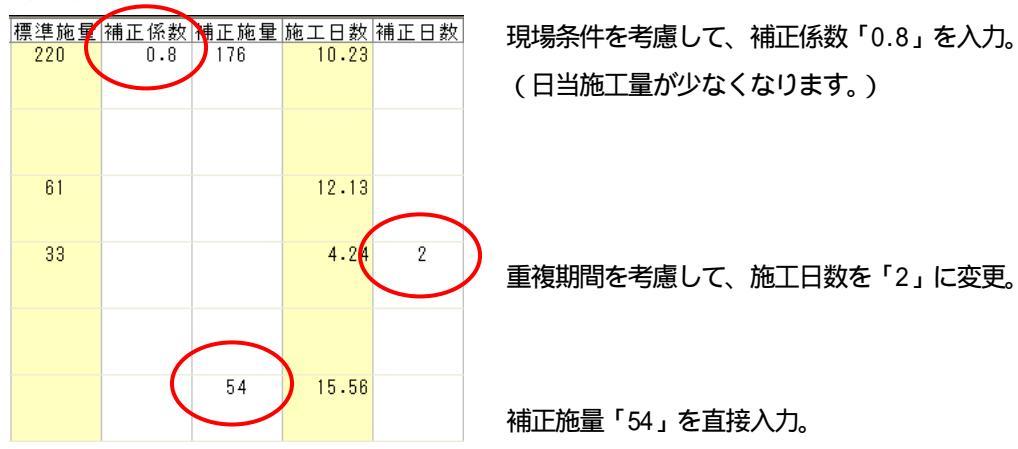

\*単価表を特別単価表に変換すると、変換前の日当施工量が保持されています。 日当施工量を修正するには、補正施量(日当施工量 補正値・入力値)に入力をします。

\*新規に特別単価表を作成した場合は、自動では日当施工量が表示されません。 必要に応じて、補正施量(日当施工量 補正値・入力値)補正日数(施工日数 入力値)を入力してください。

# 4.**集計明細の設定**

目的別に集計明細を設定します。

#### \*集計明細設定例(交通誘導員)

「交通誘導」列のコンボボックスから「集計」を選択します。

交通誘導員の日数計算に必要な施工日数が集計できる単価表に設定します。

| 標準施量 | 補正係数 | 補正施量 | 施工日数  | 補正日数 | 交通誘導; | 、替日数 | 仮設材1 |
|------|------|------|-------|------|-------|------|------|
| 220  | 0.8  | 176  | 10.23 |      | 集計    |      |      |
|      |      |      |       |      |       |      |      |
|      |      |      |       |      |       |      |      |
| 61   |      |      | 12.13 |      | 集計    |      |      |
| 33   |      |      | 4.24  |      | •     | •    | -    |
|      |      |      |       |      | 集計    |      |      |

### \*集計明細設定例 (仮設材)

コンボボックスから以下の集計設定を選択します。

・打込:打ち込み単価表に設定します。

・在場: 仮設材の在場期間が集計できる単価表に設定します。

・引抜:引き抜き単価表に設定します。

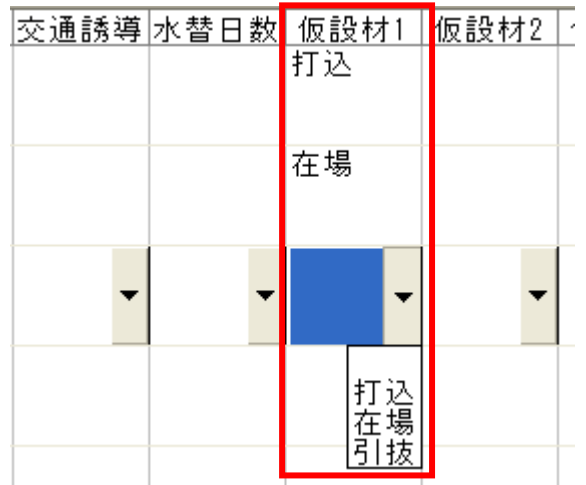

仮設材ごとに違う行を集計するために、「仮設材1」~「仮設材10」の集計設定列があります。 必要に応じて使い分けてください。

# 5. 施工日数の集計

プルダウンメニュー\_\_[積算]\_\_[施工日数集計]を選択します。

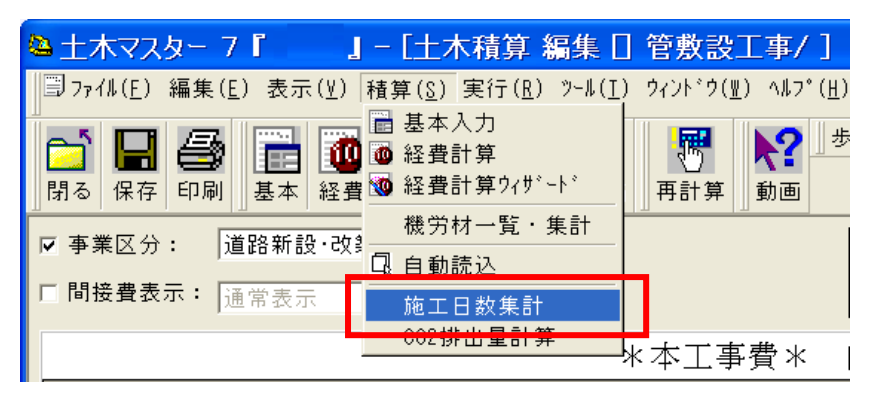

| 🌢 施工日数集計 ※集計結5                 | 駐日安です。             | エクセルシー            | トで詳細確認             | 忍されることをお 勧 |      |
|--------------------------------|--------------------|-------------------|--------------------|------------|------|
| 交通誘導員、水替えに関する施                 | エ日数を集計             |                   |                    |            | 終了   |
| 集計単位: レベル2                     | •                  |                   |                    |            |      |
| 名称                             | 該導員集計              | 配置人数              | 延人数                | 水替集計       | 詳細設定 |
| 1 営路 - 管きょエ(開剤)                | 49.37              | 2                 | 99                 | 0          |      |
| 2 管路-構造物散去工                    | 0.7                | 2                 | 2                  | 0          |      |
| 3 管路 - 排水構造物工                  | 0.4                | 2                 | 1                  | 0          |      |
| 4 営器 - 舗装工                     | 0.12               | 2                 | 1                  | 0          |      |
| 5 仮設エー仮設エ                      | 0                  | 0                 | 0                  | 0          |      |
| 6 運搬費積上一仮設材運搬費                 | 0                  | 0                 | 0                  | 0          |      |
| 7 安全費積上一交通誘導員                  | 0                  | 0                 | 0                  | 0          |      |
| 8 【合計】                         | 50                 | 8                 | 103                | 0          |      |
| 仮設材に関する施工日数を集計 供用日数=(打込日数×0.5) | +在場期間+(            | 引抜日数×0.5          | ) +準備日数・           | + 片付日数     | 7    |
| 105.104.87 XF                  | 打认                 | 在場 引打             | s an im            | 方付 会計      |      |
| 1 仮設材1 鋼矢板                     | 4.4                | 48 3.             | 8 5                | 4 61       |      |
| 2 仮設材2 H形鋼H250                 | 5.2                | 62 4.             | 3 5                | 4 75       |      |
| 3 仮設材3                         | 0                  | 0 0               | 5                  | 4 9        |      |
| 4 仮設材4                         | 0                  | 0 0               | 5                  | 4 9        |      |
| 5 仮設材5                         | 0                  | 0 0               | 5                  | 4 9        |      |
| 6 仮設材6                         | 0                  | 0 0               | 5                  | 4 9        |      |
| 7 仮設材7                         | 0                  | 0 0               | 5                  | 4 9        |      |
| 8 仮設材8                         | 0                  | 0 0               | 5                  | 4 9        |      |
| 8 1反股材9                        | 0                  | 0 0               | 5                  | 4 9        |      |
| 10 (10:49:4710                 | 0                  | 0 0               | 5                  | 4 8        |      |
| ※各日数は手入力可能です。< ※供用日数の算出式が異なる場  | 再集計>ボタン<br>合は、エクセル | で手入力前の<br>/出力をして編 | 日数に戻ります<br>集してください | 「。 再集計     |      |

\***交通誘導員、水替え** 集計単位に(レベル1~4)を 選択できます。

< 詳細設定 > ボタンをクリ ックすると、端数処理の設定 画面が表示されます。

## \*仮設材

メモは自由記入欄です。 画面記載の計算式で、仮設材の施工日数を算出します。 準備日数・片付日数は、5日・4日が初期値で表示されます。 各日数を直接入力して変更することができます。 <再集計>ボタンをクリックすると、直接入力した値を破棄して、設計書から再集計します。